## **Registering Your Skater Online**

1. Before you are able to register your skater online you must first create your own account. To do this please follow the "Create an Account Online.pdf" on the front page of our web site.

| 🖉 🗟 http://www.skategillam.com/ 🔎 = C 👅 Sk                                                                                                    | ate Canada > Home State Gillam : About Us ×                                                                                                    |                   |
|----------------------------------------------------------------------------------------------------|----------------------------------------------------------------------------------------------------|-------------------|
| SI<br>A P<br>Box 1                                                                                                    | ADDITUS • PURPAGANO LOOM<br>KATE GILLAM<br>air of Skates Is All It Takes!<br>28 Gilam, Manitoba ROB 0L0                                                                                                    |                   |
| Buy & Sel CANDANA<br>News [Vew Al]<br>Member of Skate Gillam<br>Skating Club?<br>Revere the document bine to find aut.<br>trees to ranke your Member/Family<br>Account | STARState • Prote Califyr Regardation New Context Lis     Context Lis     Context     Con |                   |
| Create an Account Online pd<br>Find Us On FaceBook<br>State Glam                                                                                                    | 2014-15 Online Program Registration<br>Comp is September                                                                                                    |                   |
| tacebook<br>Name:<br>State Gillem<br>State Gillem                                                                                                    | CANSkate Program<br>• FailWinter Session Registration T.B.A                                                                                                    | ,                 |
|                                                                                                    |                                                                                                    | • 🗑 🖬 🗣 1254 PM 🔤 |

2. Once your account is created and your participants have been added <u>Log into your account</u> and open the "Registration" tab.

| C C Altrea / Anna La Carta Carta Store                                                                                                    |                     |
|----------------------------------------------------------------------------------------------------|---------------------|
| 🔮 Deletie Plage 🔡 Edit Plage Order 🔹 Save Plage                                                                                                    | C Edit Page Details |
| Mello Jim     About 10     PUDANUSAS     SHORMADELIT     MI ADOUNT     LOBOUT       Image: Strate Strate St |                     |
| News       [View AI]       Welcome to Skate Gillam!       Example         Member of Skate       Skating Club?       Welcome to Skate Canada sanctored Oldo       We are a not for proft Skate Canada sanctored Oldo         Review the document below to find on how to create you Member/Family Account.       Second       We are a not for proft Skate Canada sanctored Oldo                                                                                                    |                     |
| Create an Account Oldree pdf 2014-15 Online Program Registration                                                                                                    |                     |
| State Glam<br>State Glam<br>CANSkate Program                                                                                                    | 1:05 PM             |

3. You can now select one of the CanSkate Sessions or one of the StarSkate sessions. If you are unsure of where your skater should be placed please e-mail <a href="mailto:skategillam@gmail.com">skategillam@gmail.com</a>.

| https://www.skategillam.com/registration/ |       | Skete Canada > Home              | Skate Gillam | ×            |                     | 0 1 |
|-------------------------------------------|-------|----------------------------------|--------------|--------------|---------------------|-----|
| Location:                                 |       |                                  | CanSka       | ate Sessions |                     |     |
| All                                       | ~     | Session                          | Description  | Fees         |                     |     |
| Show:                                     |       | CanSkate                         |              | \$222.00     | Beta until:         |     |
| All Programs                              | ~     | » View Details                   |              |              | 2014-09-02 REGISTER |     |
| Quick Navigation                          |       | 19 Sessions<br>Start & End Date: | Day / Time:  |              | _                   |     |
| CanSkate Registratio                      | ns    | Oct 20 2014 - Mar 16 2015        | Mondays 5:15 |              |                     |     |
| STAPSkate Remetral                        | ions  | Rising STAR A                    |              | \$294.00     | Beta untit:         |     |
| STREESKATE Registra                       | AUTO- | » View Details                   |              |              | 2014-09-02 REGISTER |     |
| Purchase Other Item                       | ł.    | 31 Sessions                      |              |              |                     |     |
|                                           |       | Start & End Date:                | Day / Time:  |              |                     |     |
|                                           |       | Oct 6 2014 - Mar 16 2015         | Monday 4:15  |              |                     |     |
|                                           |       | Rising STAR B                    |              | \$294.00     | Beta untit          |     |
|                                           |       | » View Details                   |              |              | 2014-09-02 REGISTER |     |
|                                           |       | 31 Sessions                      |              |              |                     |     |
|                                           |       | Start & End Date:                | Day / Time:  |              |                     |     |
|                                           |       | Oct 7 2014 - Mar 17 2015         | Tuesday 4:15 |              |                     |     |
|                                           |       |                                  | STARSK       | ate Sessions |                     |     |
|                                           |       | Session                          | Description  | Fees         |                     |     |
|                                           |       | Test/Competition STA             | RSkate       | \$378.00     | Beta until          |     |
|                                           |       | » View Details                   |              |              | 2014-09-02 REGISTER |     |
|                                           |       | 36 Sessions                      |              |              |                     |     |
|                                           |       | Start & End Date:                | Day / Time:  |              |                     |     |
|                                           |       | Oct 7 2014 - Mar 17 2015         | Tuesday 4:15 |              |                     |     |
|                                           |       | Rec STARSkate                    |              | \$342.00     | Beta until          |     |
|                                           |       | » View Details                   |              |              | 2014-09-02 REGISTER |     |

(You may see a message that your skater doesn't meet some or all requirements in order to register. You will still be able to continue with your registration. This is in place until your skater's profile is updated with their achievements by the Skate Gillam Executive.)

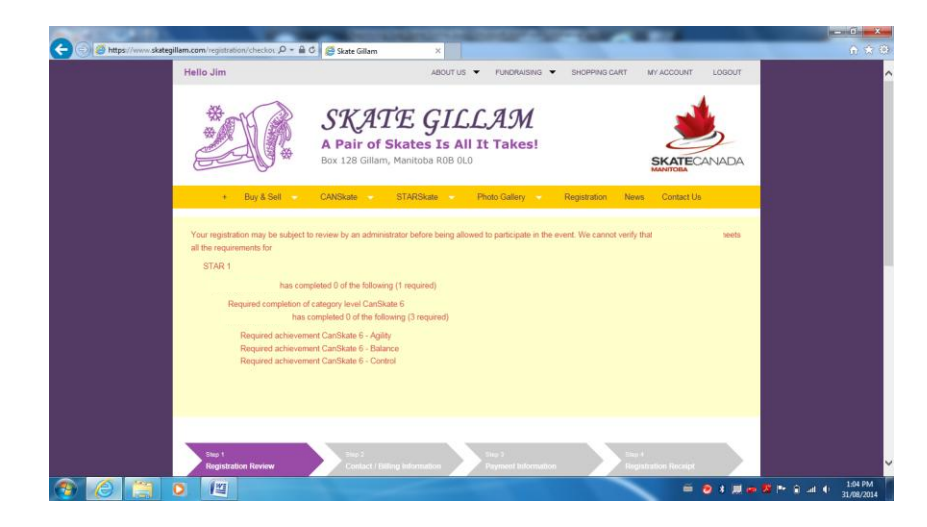

4. To register another skater, scroll to the bottom of the page and click on "Register For More Programs". This will take you back to the CanSkate and StarSkate Session page where you will again choose your session and skater. (Only 1 skater skip to # 5)

|                                                     | anistration/chacker Q = A C                                                                                                    | A Charles Consider Allows                                                                                                 | Charles Cillana                                                                                                    | ~                                                                                    |                     |
|-----------------------------------------------------|----------------------------------------------------------------------------------------------------|----------------------------------------------------------------------------------------------------|----------------------------------------------------------------------------------------------------|--------------------------------------------------------------------------------------|---------------------|
| ategnam.com                                         | egisballon/checklor )2 * 🖬 G                                                                                                    | Skate Canada > Home                                                                                                    | Brogram                                                                                                    | ^                                                                                    | Ene                 |
|                                                     |                                                                                                    |                                                                                                    | rigium                                                                                                    |                                                                                      |                     |
| - 36                                                | Test/Competition ST                                                                                                    | ARSkate                                                                                                    |                                                                                                    |                                                                                      | \$378.00            |
|                                                     | Participant:                                                                                                    | Category:                                                                                                    | Session Time:                                                                                                    | Start & End Date:                                                                    |                     |
| _                                                   | Mya Malcolm                                                                                                    | STARSkate                                                                                                    | Tuesday 4:15                                                                                                    | Oct 7, 2014 - Mar 17, 2015                                                           |                     |
| Addi                                                | itional Fees                                                                                                    |                                                                                                    |                                                                                                    |                                                                                      |                     |
|                                                     |                                                                                                    | Description                                                                                                    |                                                                                                    | Applies To                                                                           | Fee                 |
| Skate                                               | Canada Membership Fees - exp                                                                                                    | ires Aug 31                                                                                                    |                                                                                                    | Mya Malcolm                                                                          | \$33.00             |
| Skate                                               | Canada Manitoba Raffle Tickets                                                                                                    |                                                                                                    |                                                                                                    | Mya Malcolm                                                                          | \$20.00             |
| A progra                                            | am that you have registered h                                                                                                    | as volunteering requiremen                                                                                                | ts. You still require 8 credits to fu                                                                                                    | tfill your volunteer requirements.                                                   |                     |
| A progra                                            | Inteer Commitmer                                                                                                    | nt:<br>as volunteering requiremen                                                                                         | ts. You still require 8 credits to fu                                                                                                    | Ifill your volunteer requirements.                                                   |                     |
| A progra                                            | am that you have registered h                                                                                                    | as volunteering requiremen                                                                                                | ts. You still require 8 credits to fu                                                                                                    | tifil your volunteer requirements.<br>Subtotal:                                      | \$431.00            |
| A progra                                            | an that you have registered h                                                                                                    | TC<br>as volunteering requiremen<br>f any applicable taxes.                                                               | ts. You still require 8 credits to fu                                                                                                    | fill your volunteer requirements.<br>Substat:<br>Total:                              | 5431.00<br>\$431.00 |
| A progra<br>SELEC<br>"All price<br>Before<br>Your n | In the Committee Committee | TC<br>as volunteering requiremen<br>f any applicable taxes.<br>pistration steps, PLEASE If<br>be displayed again before y | ts. You still require 8 credits to fur<br>Barrier and the second second secon                                                                                                    | fill your volunteer requirements. Subtoal: Total: ation details CAREFULLY.           | 5431.00<br>\$431.00 |
| A progra<br>SELEC<br>"All price<br>Herform          | Inter Committee and the committee of a motion of the committee of the committee of the comm | TC<br>as volunteering requiremen<br>f any applicable taxes.<br>Instration steps, PLEASE I<br>be displayed again before y  | ts. You still require 8 credits to fur<br>the second second secon | fill your volunteer requirements. Subtoal: Total: ation details CAREFULLY.           | 501.00<br>\$431.00  |
| A progra<br>SELEC<br>*All price<br>Your m<br>RECOR  | Inter Committee Provide Annual States of the CAU and Inclusive of the CAU and Inclusive of the proceeding to the next registration details WILL NOT THE TO CHAUGE PROCESSION                                                                                                    | TE as volunteering requirement<br>f any applicable topes.                                                                 | ts. You still require 8 credits to fur<br>SE SURE to review your regists<br>ou onther your payment details.                                                                                                    | fill your volunteer requirements.<br>Subtotal:<br>Total:<br>ation details CAREFULLY. | 501.00<br>\$431.00  |

- You must acquire 10 points per skater, in order to proceed with your registration (2 points per skater are automatically assigned in the form of Skate Manitoba Raffle Tickets). You will not be able to proceed with your skater registration until you either sign-up for the required volunteer position/event credits (#6 & #7) or have selected to payout your volunteer commitment (#8).
- 6. If you are willing to help fundraise you will be required to sign up for your choice of events. Event sign-up will be on a first registered first served basis register early to have your choice of events. Click on "Select A Volunteer Session".

| Shttps://www.skategillar | am.com/regi                                                            | istration/checkov 🔎 🔹 🔒 🕻 👹 Ska                                                                                                    | ate Canada > Home                                                                                  | 😹 Skate Gillam                                                                                                    | ×                                                                                   |                      |  |
|--------------------------|------------------------------------------------------------------------|----------------------------------------------------------------------------------------------------|----------------------------------------------------------------------------------------------------|----------------------------------------------------------------------------------------------------|-------------------------------------------------------------------------------------|----------------------|--|
|                          | Regis                                                                  | strations                                                                                                    |                                                                                                    |                                                                                                    |                                                                                     |                      |  |
|                          |                                                                        |                                                                                                    |                                                                                                    | Program                                                                                                    |                                                                                     | Fee                  |  |
|                          |                                                                        | Test/Competition STARSkate                                                                                                    | le .                                                                                               |                                                                                                    |                                                                                     | \$378.00             |  |
|                          |                                                                        | Destinizant                                                                                                    | T.                                                                                                 | Francisco Timero                                                                                                    | Red R Fed Dates                                                                     |                      |  |
|                          |                                                                        | Participant. C                                                                                                    | TARSkate                                                                                           | Tuesday 4.15                                                                                                    | Oct 7, 2014 - Mar 17, 2015                                                          |                      |  |
|                          |                                                                        | Land                                                                                                    |                                                                                                    |                                                                                                    |                                                                                     |                      |  |
|                          | Additi                                                                 | onal Fees                                                                                                    |                                                                                                    |                                                                                                    |                                                                                     |                      |  |
|                          |                                                                        |                                                                                                    | Description                                                                                        |                                                                                                    | Applies To                                                                          | Fee                  |  |
|                          | Skate Ca                                                               | inada Membership Fees - expires Aug 3                                                                                                    | 31                                                                                                 |                                                                                                    |                                                                                     | \$33.00              |  |
|                          | Skate Ca                                                               | inada Manitoba Raffle Tickets                                                                                                    |                                                                                                    |                                                                                                    |                                                                                     | \$20.00              |  |
|                          | Volunt<br>A program                                                    | teer Commitment:<br>that you have registered has volunt                                                                                                    | teering requirements. Y                                                                            | ou still require 8 credits to ful                                                                                                    | ill your volunteer requirements.                                                    |                      |  |
|                          | Volunt<br>A program                                                    | teer Commitment:<br>that you have registered has volunt<br>A MOLUNTEER SESSION                                                                                                    | teering requirements. Yi                                                                           | ou still require 8 credits to full                                                                                                    | ill your volunteer requirements.                                                    |                      |  |
|                          | Volunt<br>A program                                                    | teer Commitment:<br>Instruction registered has volunt<br>AVALUATEER RESISTON<br>are in CAD and inclusive of any app                                                                             | Meering requirements. Yi                                                                           | ou still require 8 credits to ful                                                                                                    | lil your volunteer requirements.<br>Subtotal:                                       | \$431.00             |  |
|                          | Volunt<br>A program<br>SELECT<br>*All prices                           | teer Commitment:<br>the worker endered has volunt<br>AVALUMTER 255505<br>are in CAD and inclusive of any app                                                                                    | teering requirements. Yi                                                                           | ou still require 8 credits to ful                                                                                                    | ll your volunteer requirements.<br>Sustonat:<br>Total:                              | 5431.00<br>\$431.00  |  |
|                          | Volunt<br>A program<br>SELECT<br>*All prices<br>Before p<br>Your regi  | teer Commitment:<br>Bit you have registered has voluent<br>AND LETTER 2000<br>are in CAD and inclusive of any app<br>proceeding to the next registration<br>attaction datals WILL NOT be displa | teering requirements. Yi<br>plicable taxes.<br>n steps, PLEASE BE SI<br>nyted again before you en  | ou still require 8 credits to ful<br>URE to review your registra<br>refer your payment details.                                                                                                    | Ill your volunteer requirements. Subtotat: Total: tion details CAREFULLY.           | 5431.00<br>\$431.00  |  |
|                          | Volund<br>A program<br>SUBECHT<br>*All prices<br>Before p<br>Your regi | teer Commitment:<br>The number control has volut<br>ACCLUTTER ESSON<br>are in CAD and inclusive of any app<br>proceeding to the next registration<br>and and dealer Will. HOT be deplay         | teering requirements. Yi<br>plicable taxes.<br>In steps, PLEASE BE Si<br>tyred again before you en | ou still require 8 credits to ful<br>under the second second se | Ill your volunteer requirements.<br>Subtotal:<br>Total:<br>stion details CAREFULLY. | \$431.00<br>\$431.00 |  |

7. From the "Volunteer Positions" screen please select which events that you would like to participate in by choosing the "Select" button beside the position/event. Please only select enough positions to cover each skater's required credits. If you are looking for a particular position/event please search under "Find Volunteer Positions" or scroll through each page.

| The start of the start of the s | G 🛱 Skate Gilam 🗙                                                                     |                        | - 0 - X                      |
|----------------------------------------------------------------------------------------------------|---------------------------------------------------------------------------------------|------------------------|------------------------------|
| Hello Jim                                                                                                    | ABOUT US V PUNDRAISING V SHOPPING                                                     | CART MY ACCOUNT LOGOUT | ^                            |
|                                                                                                    | SKATE GILLAM<br>A Pair of Skates Is All It Takes!<br>Box 128 Gillem, Manitoba R08 0L0 | SKATECANADA            |                              |
| + Buy & Sell -                                                                                                    | CANSkate STARSkate Photo Gallery Registration                                         | 1 News Contact Us      |                              |
| Find Volunteer Positions:                                                                                                    | Volunteer Positions                                                                   |                        |                              |
| All V                                                                                                    | Volunteer Position Start Time End Time                                                | CREDITS                |                              |
| Category:                                                                                                    | Mom's Pantry Fundraiser<br>Mom's Pantry Pick up                                       | 2                      |                              |
| Summary:                                                                                                    |                                                                                       |                        |                              |
| Description:                                                                                                    | Mom's Pantry Fundraiser<br>Mom's Pantry Product Sorter 1                              | 2                      |                              |
| Position Dates Starting After:                                                                                                    | Mom's Pantry Fundraiser                                                               | 2 SELLCT               |                              |
| Position Dates Starting<br>Before:                                                                                                    | Morri's Panitry Product Sorter 2                                                      | -                      |                              |
| FRITER                                                                                                    | Mont's Pantry Fundraiser<br>Mont's Pantry Delivery 1                                  | 2 RELECT               | ~                            |
| 🛞 🙆 📋 🖸 📖                                                                                                    |                                                                                       | - • • # • •            | P at 4 1:23 PM<br>31/08/2014 |

 If you wish to "Payout" your fundraising which exempts you of any volunteer commitment click on "Purchase Other Items" and select "Membership Fund Raising Policy". Skate Gillam requires payment of \$125.00 per skater.

|                                                                   |                                                                                                    | Program                           |                                                                              | Fee                             |
|-------------------------------------------------------------------|----------------------------------------------------------------------------------------------------|-----------------------------------|------------------------------------------------------------------------------|---------------------------------|
|                                                                   | Testificanestitics OTED State                                                                                                    |                                   |                                                                              |                                 |
| 36                                                                | Test/Competition STARSkate                                                                                                    |                                   |                                                                              | \$378.00                        |
|                                                                   | Participant: Category:                                                                                                    | Session Time:                     | Start & End Date:                                                            |                                 |
|                                                                   | STARSkate                                                                                                    | Tuesday 4,15                      | Oct 7, 2014 - Mar 17, 2015                                                   |                                 |
| Addit                                                             | onal Fees                                                                                                    |                                   |                                                                              |                                 |
|                                                                   | Description                                                                                                    |                                   | Applies To                                                                   | Fee                             |
| Skate C                                                           | nada Membership Fees - expires Aug 31                                                                                                    |                                   |                                                                              | \$33.00                         |
| Skate C                                                           | and Markets Balls Walnut                                                                                                    |                                   |                                                                              |                                 |
| Volun<br>A program                                                | teer Commitment:<br>that you have registered has volunteering requirements.                                                                                                    | You still require 8 credits to fu | tfill your volunteer requirements.                                           | \$20.00                         |
| Volun<br>A program                                                | teer Commitment:<br>that you have registered has volunteering requirements.                                                                                                    | You still require 8 credits to fu | tifil your volunteer requirements.                                           | \$20.00                         |
| Volun<br>A program                                                | teer Commitment:<br>thery commitment:<br>that you have registered has volunteering requirements.<br>NUCLENTER CONTROL<br>are in CAD and inclusive of any applicable taxes.                                                                                                   | You still require 8 credits to fu | fill your volunteer requirements.<br>Subtotal:                               | \$20.00                         |
| Volun<br>A program<br>SELECT<br>"All prices                       | teer Commitment:<br>the commitment:<br>the commitment:<br>ANOLINECTION COMMITMENT COMMITMENT<br>ANOLINECTION COMMITMENT<br>are in CAD and inclusive of any applicable taxes.                                                                                                 | You still require 8 credits to fu | till your volunteer requirements.<br>Substat:<br>Total:                      | \$20.00<br>\$431.00<br>\$431.00 |
| Volun<br>A program<br>SELECT<br>*All prices<br>Before<br>Your reg | teer Commitment:<br>I study ou have registered has volunteering requirements.<br>AND LETTER Committee<br>are in CAD and inclusive of any applicable taxes.<br>Exceeding to the next registeration steps, PLEASE BEE<br>and and dealaw WILL NOT be displayed again before you | You still require 8 credits to fu | Ifili your volunteer requirements. Subtotal: Total: ation details CAREFULLY. | \$20.00<br>\$431.00<br>\$431.00 |
| Volun<br>A program<br>SELECT<br>"All prices<br>Before<br>Your reg | teer Commitment:<br>that you have registered has volunteering requirements.<br>ANOLET IN EXCLUSION<br>are in CAD and inclusive of any applicable taxes.<br>recording to the next registeration steps, PLEASE BE<br>intrado details WILL NOT be deplayed again before your    | You still require 8 credits to fu | Ifil your volunteer requirements. Subtotal: Total: ation details CAREFULLY.  | \$20.00<br>\$431.00<br>\$431.00 |

9. If you wish to purchase "Extra Ice Session, Casual Session, Punch Pass, or Graduated Skater" these can also be found in the "Purchase Other Items" section as well. \*\*Please note: these require approval from the club and professional coach\*\*

10. Before you submit your registration you will be required to read and acknowledge several policies. Click on each policy. You indicate your agreement with these policies by clicking on "Accept".

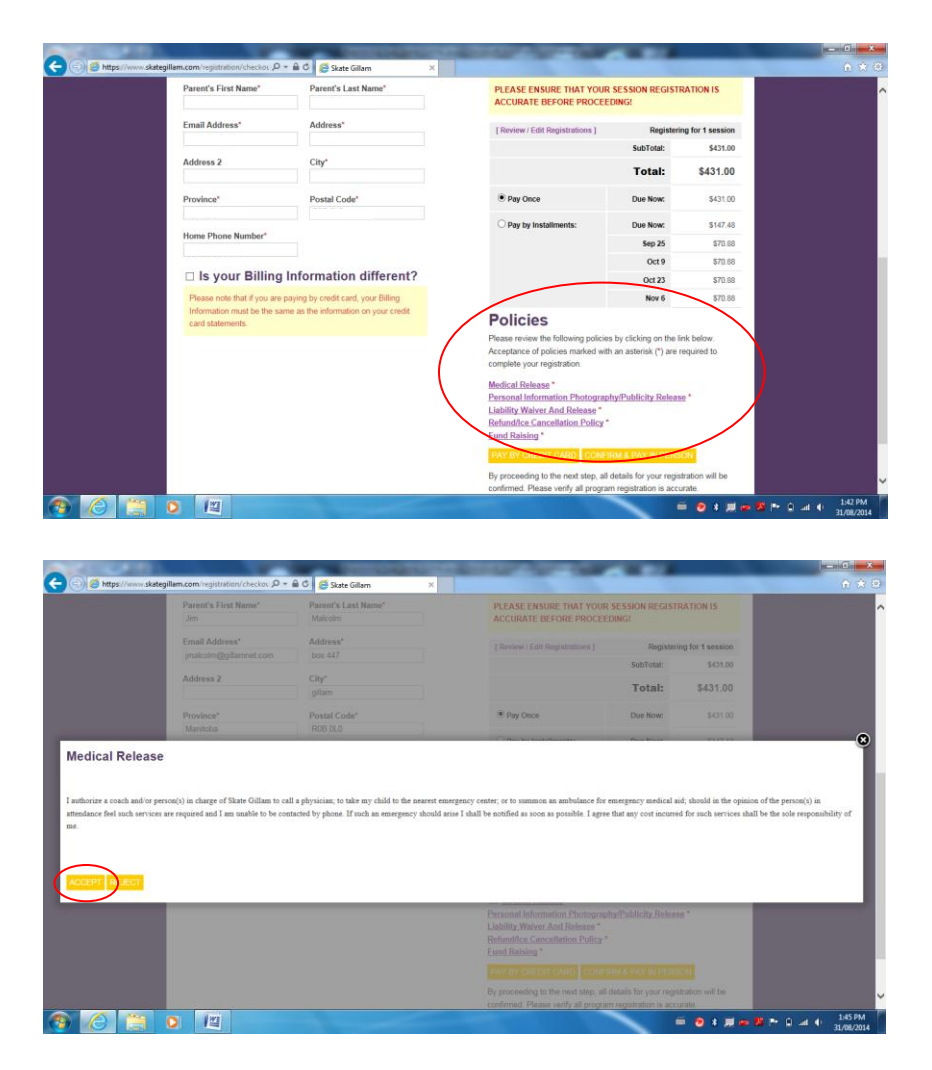

- 11. You can now review your order and submit your registration.
- 12. You have the option to either "Pay Once" with your credit card, "Pay by Installments" with your credit card or if you wish you can select "Confirm and Pay in Person". Skate Gillam will accept cash and/or cheques made payable to "Skate Gillam". Drop off payment to the Skate Gillam President and/or Treasurer.
- 13. "Logout" once you have completed your online session.